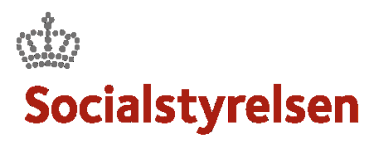

## Afslut en leverance

Når en leverance er færdig skal den afsluttes.

| FASE       | FORKLARING                    | NAVIGATON/TAST                                             |
|------------|-------------------------------|------------------------------------------------------------|
| Gå ind på  | Gå ind på sagen og klik       | → ▼                                                        |
| leverancen | på Fanebladet                 |                                                            |
|            | "Leverancer" og dernæst       |                                                            |
|            | på den lille pil til højre    |                                                            |
| Færdigmeld | Klik på                       |                                                            |
| leverance  | Knappen "Færdigmeld           | ✓ Færdigmeld leverance                                     |
|            | leverance".                   |                                                            |
|            | Er der planlagte              |                                                            |
|            | aktiviteter som ikke af       |                                                            |
|            | afholdt/forbrugslogget,       |                                                            |
|            | kommer en                     |                                                            |
|            | advarselsboks frem.           |                                                            |
|            |                               |                                                            |
|            | Er din logning korrekt,       | A Slet aktiviteter og færdigmeld leverance <sup>(h</sup> ) |
|            | tryk på knappen "S <i>let</i> |                                                            |
|            | aktiviteter og                |                                                            |
|            | færdigmeld leverancen".       |                                                            |
|            |                               |                                                            |
|            | Leverancen er hermed          |                                                            |
|            | færdigmeldt og VISO           |                                                            |
|            | konsulenten lukker den        |                                                            |
|            | efterfølgende                 |                                                            |
|            |                               |                                                            |
|            |                               |                                                            |